# ドライバーの手動インストール手順

### ①下記リンクよりドライバーの公式インストールページへ移動します。 ※下記リンクより移動できない場合は、Google等の検索エンジンにて「cp210x」と検索し、インストールページへ移動します。

https://jp.silabs.com/developers/usb-to-uart-bridge-vcp-drivers

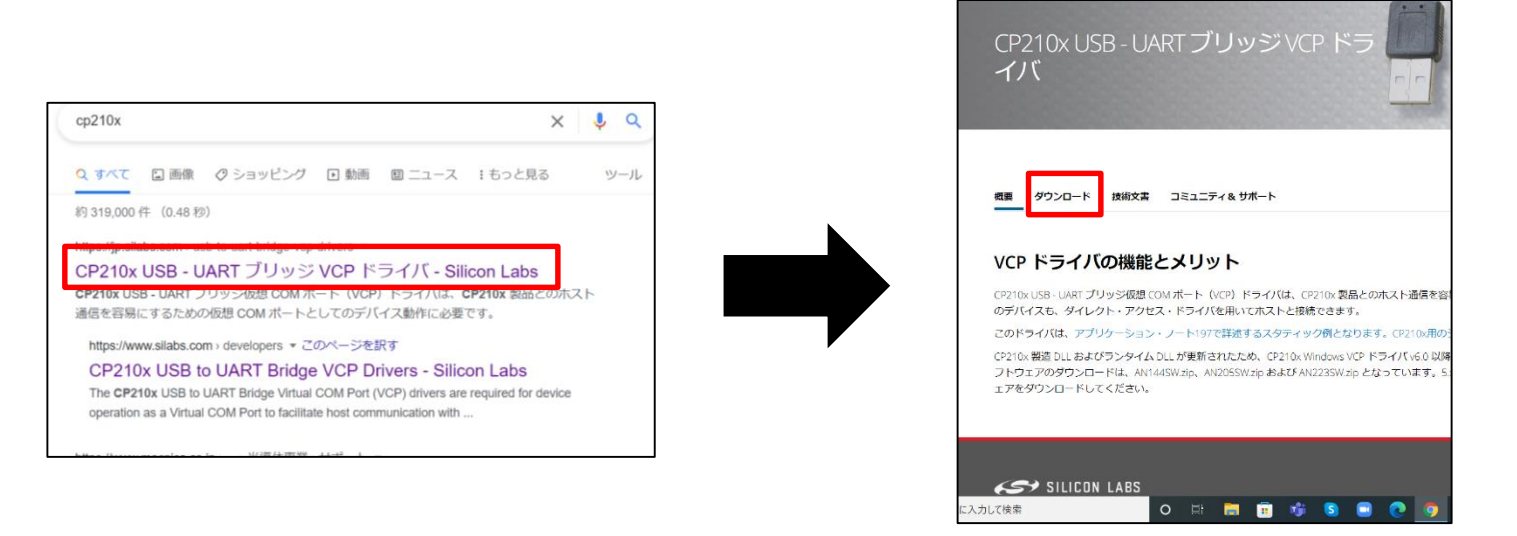

②「ソフトウェア・ダウンロード」より「CP210X Universal Windows Driver」を選択し、インストールする。

| 概要 ダウンロード 技術                                                                                       | 前文書 コミュニティ & サポート               |                       |  |  |  |  |  |
|----------------------------------------------------------------------------------------------------|---------------------------------|-----------------------|--|--|--|--|--|
|                                                                                                    |                                 |                       |  |  |  |  |  |
|                                                                                                    |                                 |                       |  |  |  |  |  |
| VCP ドライバのダウンロードとインストール                                                                             |                                 |                       |  |  |  |  |  |
| Windows、マッキントッシュ、Linux を以下からダウンロードします。                                                             |                                 |                       |  |  |  |  |  |
| *注:ドライバの Linux 3.x.x および 4.x.x バージョンは、www.kernel.org 内の最新 Linux 3.x.x および 4.x.x ツリー内に格納され<br>ています。 |                                 |                       |  |  |  |  |  |
| ソフトウェア・ダウンロード                                                                                      |                                 |                       |  |  |  |  |  |
| <b>ソフトウェア</b> (11) <b>ソフトウェア・</b> 11                                                               |                                 |                       |  |  |  |  |  |
|                                                                                                    | CP210x Universal Windows Driver | v11.0.0<br>11/18/2021 |  |  |  |  |  |
|                                                                                                    | CP210x VCP Mac OSX Driver       | v6.0.2<br>10/27/2021  |  |  |  |  |  |
|                                                                                                    | CP210x VCP Windows              | v6.7<br>9/4/2020      |  |  |  |  |  |
|                                                                                                    | v6.7.6<br>9/4/2020              |                       |  |  |  |  |  |

③ZIPファイル形式にてダウンロードされるのでファイルを開きます。

| ソフトウェア・ダウンロード           |                                               |                       |  |  |  |  |
|-------------------------|-----------------------------------------------|-----------------------|--|--|--|--|
| <b>ソフトウェア</b> (11)      | <b>ソフトウェア</b> ・11                             |                       |  |  |  |  |
|                         | CP210x Universal Windows Driver               | v11.0.0<br>11/18/2021 |  |  |  |  |
|                         | CP210x VCP Mac OSX Driver                     | v6.0.2<br>10/27/2021  |  |  |  |  |
|                         | CP210x VCP Windows                            | v6.7<br>9/4/2020      |  |  |  |  |
|                         | CP210x Windows Drivers                        | v6.7.6<br>9/4/2020    |  |  |  |  |
|                         | CP210x Windows Drivers with Serial Enumerator | v6.7.6<br>9/4/2020    |  |  |  |  |
|                         | その他 6 個を表示 ソフトウェア                             |                       |  |  |  |  |
|                         |                                               |                       |  |  |  |  |
| 🔋 CP210x_Universalzip 🔨 |                                               |                       |  |  |  |  |

## ドライバーの手動インストール手順

### ④ファイルを開いたらファイル上で右クリックをし、「全て展開」をクリックします。

|            | 🖊 ダウンロード 🛛 🖈            | ^   | 名前                       |                       | 種類                        |               | 圧縮サイズ |      | パスワード保護 | サイズ |       | 圧縮率 |
|------------|-------------------------|-----|--------------------------|-----------------------|---------------------------|---------------|-------|------|---------|-----|-------|-----|
|            | 🗎 ドキュメント 🛛 🖈            |     | arm                      |                       | ファイル フォル・                 | ダー            |       |      |         |     |       |     |
|            | 📰 ピクチャ 🛛 🖈              | н.  | arm64                    |                       | ファイル フォル                  | -<br>I -      |       |      |         |     |       |     |
| ) r        | 📕 OEM案件                 |     | 📕 x64                    |                       | ファイル フォル                  | ダー            |       |      |         |     |       |     |
|            | ] ご提案書                  |     | 📕 x86                    |                       | ファイル フォル                  | ダー            |       |      |         |     |       |     |
| $\geq$     | ▋ 提案資料                  |     | CP210x_Universal_Windows | s_Driver              | テキスト ドキュ                  | メント           |       | 8 KB | 無       |     | 26 KB | 70% |
|            | 提案書220202               |     | ilabser 🥥                |                       | セキュリティ カ                  | タログ           |       | 7 KB | 無       |     | 13 KB | 51% |
|            |                         |     | 🔬 silabser               |                       | セットアップ情                   | 報             |       | 2 KB | 無       |     | 11 KB | 82% |
|            | S PC                    |     | SLAB_License_Agreement_\ | VCP_Win               | テキスト ドキュ                  | メント           |       | 4 KB | 無       |     | 9 KB  | 61% |
|            | 🧊 3D オブジェクト             |     |                          |                       |                           |               |       |      |         |     |       |     |
|            | 🖊 ダウンロード                |     |                          |                       |                           |               |       |      |         |     |       |     |
|            | 🔜 デスクトップ                |     |                          |                       |                           |               |       |      |         |     |       |     |
|            | 🖹 ドキュメント                |     |                          |                       |                           |               | 1     |      |         |     |       |     |
| F          | 📰 ピクチャ                  |     |                          | 表示(V)                 |                           | >             |       |      |         |     |       |     |
|            | 🧱 ビデオ                   |     |                          | 並べ替え                  | (O)                       | >             |       |      |         |     |       |     |
| rs         | 🎝 ミュージック                |     |                          | クループで                 | 表示(P)                     | >             |       |      |         |     |       |     |
|            | 😂 Windows (C:)          |     | -                        | 販新の情                  | :靴に史新(E)                  |               |       |      |         |     |       |     |
| la<br>/inu | ネットワーク<br>3 個の項目<br>OWS | ~ • | <                        | 貼り付け<br>ショートカ<br>元に戻す | P)<br>ットの貼り付け(<br>- 移動(U) | (S)<br>Ctrl+Z |       |      |         |     |       | >   |
| ows        | Drivers                 |     |                          | すべて展                  | 開(T)                      |               |       |      |         |     |       |     |

⑤ZIPファイルの展開先(ドライバの保存先)の指定を求められるので、任意の場所に保存します。 ※保存先は後程必要になるので忘れないようにして下さい。

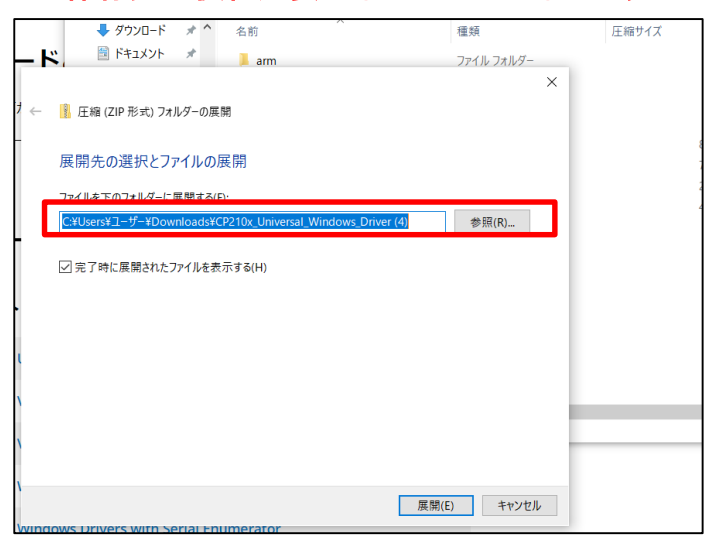

### ⑥展開されたファイルは閉じて、スタートボタンを右クリックし、デバイスマネージャーを開きます。

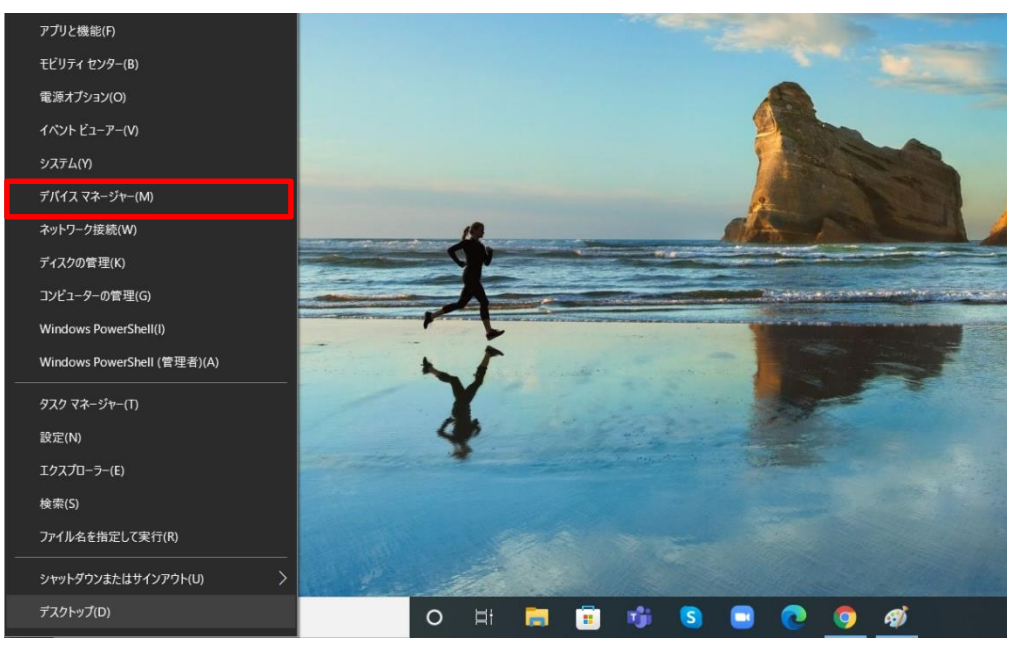

## ドライバーの手動インストール手順

⑦デバイスマネージャーを開いたらソシアック・ネオとPCをUSBケーブルで繋いで、ソシアック・ネオ本体の 電源ボタンと左ボタンを同時長押しをしてUSB接続モードで起動します。

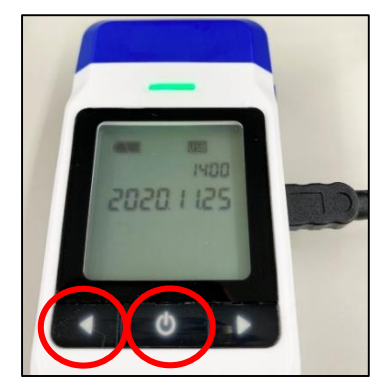

⑧デバイスマネージャーの項目から「ほかのデバイス」の項目をクリックし、 「CP210N USB to UART Bridge Controller」があることを確認します。

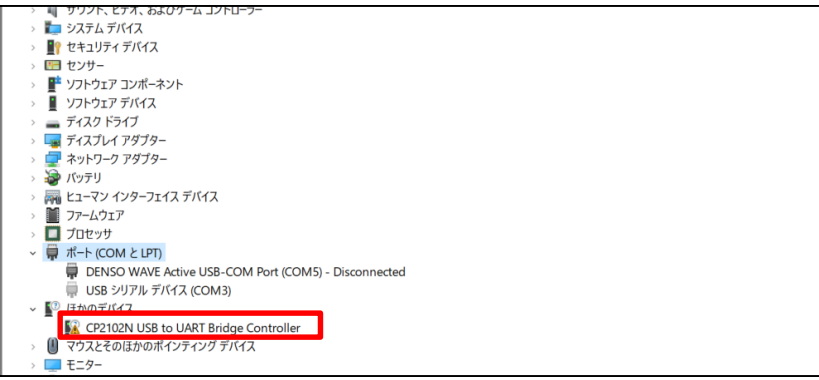

※表示されない場合は、デバイスマネージャー上部にある「表示」より「非表示デバイスの表示」をクリック下さい。

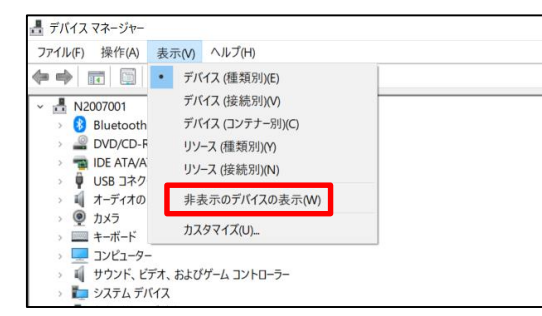

⑨「CP210N USB to UART Bridge Controller」を右クリックし、「ドライバーの更新」をクリックします。

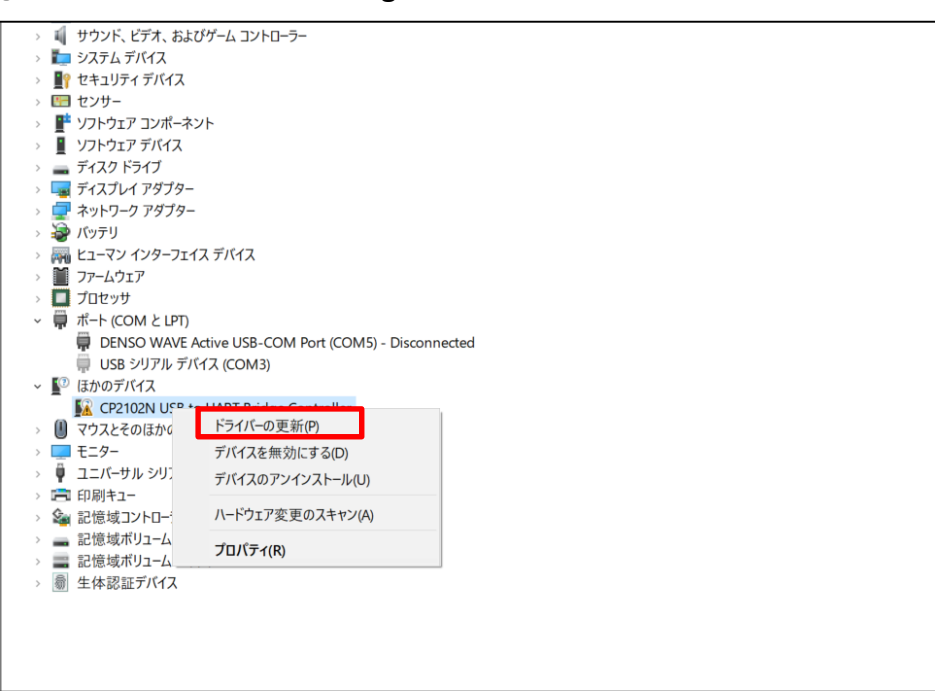

### ドライバーの手動インストールについて④

### ⑩ドライバーの検索方法から「コンピューターを参照してドライバーを検索」をクリックします。

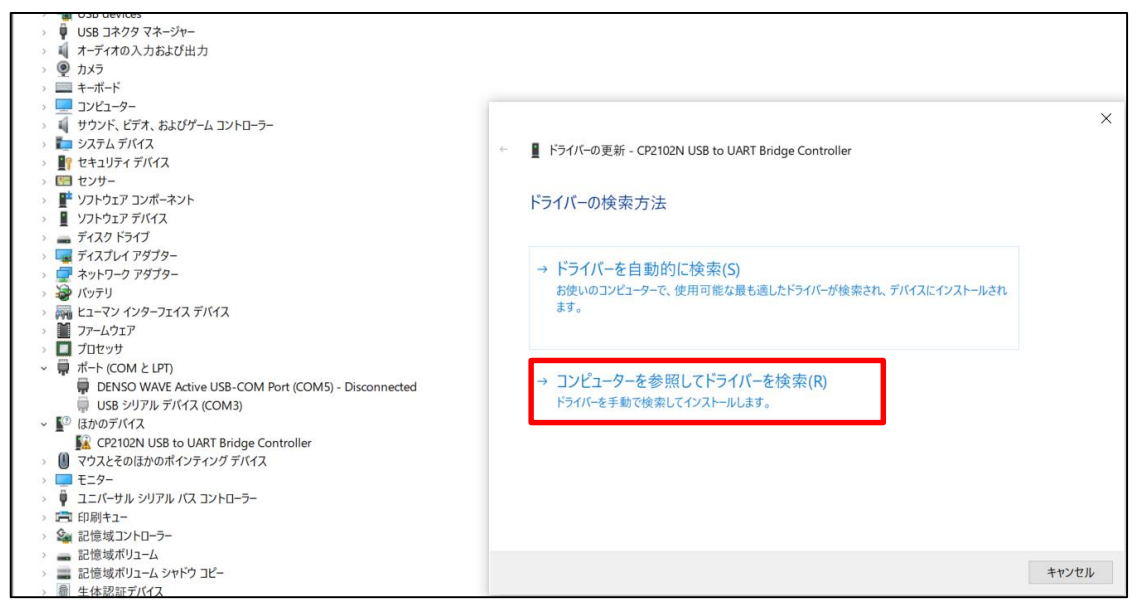

#### ①参照先が求められるので「参照」よりドライバファイルの保存先(⑤で選択した保存先)をクリックし、 「次へ」をクリックします。

| コンピューター                                              |                                  |                                                                   | ~  |  |  |  |
|------------------------------------------------------|----------------------------------|-------------------------------------------------------------------|----|--|--|--|
| サウンド、 ビデオ、 およびゲーム コントローラー                            |                                  |                                                                   | ^  |  |  |  |
| システム デバイス                                            | ←                                | ■ ドライバーの更新 - CP2102N USB to UART Bridge Controller                |    |  |  |  |
| セキュリティ デバイス                                          |                                  |                                                                   |    |  |  |  |
| センサー                                                 |                                  |                                                                   |    |  |  |  |
| ソフトウェア コンポーネント                                       |                                  | コンピューター上のドライバーを参照します。                                             |    |  |  |  |
| ソフトウェア デバイス                                          |                                  |                                                                   |    |  |  |  |
| ディスク ドライブ                                            |                                  |                                                                   |    |  |  |  |
| ディスプレイ アダプター                                         |                                  | 次の場所でドライバーを検索します:                                                 |    |  |  |  |
| ネットワーク アダプター                                         |                                  |                                                                   |    |  |  |  |
| パッテリ                                                 |                                  | C_#Users#_L9_#Downloads#CP210x_Universal_windows_Driver(1) 参照(R)  |    |  |  |  |
| ヒューマン インターフェイス デバイス                                  |                                  | ▽ サブフォルダーも絵 泰するの                                                  |    |  |  |  |
| ファームウェア                                              |                                  |                                                                   |    |  |  |  |
| プロセッサ                                                |                                  |                                                                   |    |  |  |  |
| ポート (COM と LPT)                                      |                                  |                                                                   |    |  |  |  |
| DENSO WAVE Active USB-COM Port (COM5) - Disconnected |                                  |                                                                   |    |  |  |  |
| 💭 USB シリアル デバイス (COM3)                               |                                  |                                                                   |    |  |  |  |
| ほかのデバイス                                              | 、コンパーカートの利用可能なビライボーの「乾から調白」ます(1) |                                                                   |    |  |  |  |
| CP2102N USB to UART Bridge Controller                |                                  | マコノビュージーエの村用可能なドンゴハーの一見かり迭がしより(L)                                 |    |  |  |  |
| マウスとそのほかのポインティング デバイス                                |                                  | この一覧には、テハイスと互換性がめる利用可能なトフイハーと、テハイスと同じカテゴリにめるすべてのト<br>ニノバージェニュキャナナ |    |  |  |  |
| モニター                                                 |                                  | フォハール衣示されより。                                                      |    |  |  |  |
| ユニバーサル シリアル バス コントローラー                               |                                  |                                                                   |    |  |  |  |
| 印刷キュー                                                |                                  |                                                                   |    |  |  |  |
| 記憶域コントローラー                                           |                                  |                                                                   |    |  |  |  |
| 記憶域ボリューム                                             |                                  |                                                                   |    |  |  |  |
| 記憶域ボリューム シャドウ コピー                                    |                                  | 次へ(N) キャンセ                                                        | JL |  |  |  |
| 生体認証デバイス                                             |                                  |                                                                   |    |  |  |  |
|                                                      |                                  |                                                                   |    |  |  |  |

### ①正常にインストールされれば下記のような画面が表示されます。

| > 💻 בצעב-9-                                          |                                                       |
|------------------------------------------------------|-------------------------------------------------------|
| > 🕠 サウンド、ビデオ、およびゲーム コントローラー                          | X                                                     |
| > 🏣 システム デバイス                                        | ← ■ ドライバーの 東新 - CP2102N USB to UART Bridge Controller |
| > 📲 セキュリティ デバイス                                      |                                                       |
| > 🔚 センサー                                             |                                                       |
| > 🚏 ソフトウェア コンポーネント                                   | ドライバーが正常に更新されました                                      |
| > 📱 ソフトウェア デバイス                                      |                                                       |
| > 👝 ディスク ドライブ                                        |                                                       |
| > 🏣 ディスプレイ アダプター                                     | このデバイス用のドライバーがインストールされました:                            |
| > 🖵 ネットワーク アダプター                                     |                                                       |
| > 🥻 เกมราย                                           |                                                       |
| > 🛺 ヒューマン インターフェイス デバイス                              | Silicon Labs CP210x USB to UART Bridge                |
| > 🚺 ファームウェア                                          | ~                                                     |
| > 🔲 プロセッサ                                            |                                                       |
| ~ 💭 ポート (COM と LPT)                                  |                                                       |
| DENSO WAVE Active USB-COM Port (COM5) - Disconnected |                                                       |
| 💭 USB シリアル デバイス (COM3)                               |                                                       |
| <ul> <li></li></ul>                                  |                                                       |
| CP2102N USB to UART Bridge Controller                |                                                       |
| > 🕕 マウスとそのほかのポインティング デバイス                            |                                                       |
| > 🛄 ELA-                                             |                                                       |
| > 🏺 ユニバーサル シリアル バス コントローラー                           |                                                       |
| > 💼 印刷キュー                                            |                                                       |
| > 編 記憶域コントローラー                                       |                                                       |
| > 🔜 記憶域ボリューム                                         |                                                       |
| > 🔜 記憶域ボリューム シャドウ コピー                                | 閉じる(C)                                                |
| > 圖 生体認証デバイス                                         |                                                       |